## Практическая работа

### Тема: Создание презентаций с помощью пакета MicrosoftPowerPoint 2010. Цель работы: Освоить:

- Порядок работы с окном презентации
- Способы представления содержимого презентации
- Алгоритм создания новой презентации на основе шаблона дизайна
- Прием ввода текста в Панель Заметки
- Применение образцов в PowerPoint
- Варианты показа слайдов

## Теоретические сведения

MicrosoftPowerPointпредназначен для создания слайдов и последующего их показа, заметок для докладчика, раздаточного материала для аудитории в одном файле презентации. Файлы, созданные в PowerPoint, имеют расширение ppt.

#### Работа с окном презентации

Окно презентации разделено на две части. В левой части - Панель Структура, в правой - Панель Слайд. Ниже Панели Слайд располагается Панель Заметки в виде строки. Можно изменить размеры любой из панелей, перетаскивая мышью разделительную полосу между ними. Для перехода между слайдами: полоса прокрутки Панели Слайд или щелкнуть мышью необходимый раздел Панели Структура.

Добавление текста в Панели Структура. Для добавления дополнительного маркированного текста поместить указатель мыши в конец строки, после которой будет добавлена строка, Enter, набрать текст. Для удаления маркированных списков и самих слайдов использовать клавишу «—».

## Способы представления содержимого презентации

Для облегчения процесса компоновки презентации существуют способы представления: Обычный режим, Режим слайдов, Режим сортировщика слайдов, Режим страницы заметок. Для перехода в эти режимы существуют специальные меню Вид / Режимы просмотра презентации.

#### Создание новой презентации на основе шаблона дизайна

Меню Файл/Создать / вкладка Образцы шаблонов / выбрать нужный шаблон / Создать. Для добавления нового слайда использовать меню Главная / Создать слайд или же на пустом месте панели Структура с помощью правой кнопки мыши. Для ввода заголовка слайда установить курсор рядом с номером слайда в Панели Структура/ в Панели Слайд щелкнуть мышью и ввести текст в специальную текстовую рамку для заголовка слайда. Для добавления списка в раздел слайда в Панели Слайд щелкнуть мышью и ввести текст в специальную текстовую рамку для заголовка слайда. Для добавления списка в раздел слайда в Панели Слайд щелкнуть мышью и ввести текст в специальную текстовую рамку для текста слайда. Существует возможность изменить порядок слайдов, для этого в Панели Структура щелкнуть мышью в номер слайда для его выделения, а затем перетащить. При перетаскивании указатель мыши примет вид двунаправленной стрелки, а горизонтальная черта укажет место вставки. Порядок слайдов можно изменять, перетаскивая мышью слайды в режиме Сортировщика слайдов. Вертикальная черта укажет новое место расположения слайда. Существует возможность изменить цвет фона слайда в Обычном режиме. Для этого использовать меню Дизайн / Стили фона.

### Ввод текста в Панель Заметки

В Панели Заметки можно создавать заметки для докладчика в виде отдельных страниц заметок в презентации. Каждому слайду соответствует своя страница заметок. Для ввода заметок к слайду:

- 1. Найдите Заметки к слайду на панели в нижней части экрана, прямопод Слайд панелью.
- 2. Щелкните и **перетащите** край панели, чтобы сделать его больше или меньше, если это необходимо.
- 3. Введите текст заметки в область Заметки к слайду.

## Образцы в PowerPoint

Существуют два специальных слайда, которые называют образцами: Образец слайдов и Образец заголовков. Образец определяет свойства каждого из слайдов презентации (цвет фона, цвет надписей, гарнитура и размер шрифта). Изменив какойлибо параметр в образце слайдов, этот параметр автоматически меняется на каждом из слайдов создаваемой презентации. См. меню Вид / Режимы образцов. В образце можно модифицировать и реорганизовывать зоны размещения даты и времени, нижних колонтитулов, номеров слайдов и других надписей.

Изменить цвет фона, цвет надписей, гарнитуру и размер шрифта можно с помощью меню Образец слайдов /Цвета (шрифты/Стили фона).

Удалить нижний колонтитул из титульного слайда можно, использовав меню Образец слайдов / Макет образца / снять флажок Нижний колонтитул.

Существуют также Образец выдач (задает количество слайдов на странице) и Образец заметок (в нем содержатся зона слайда и зона текста заметок).

### Показ слайдов

Меню Показ слайдов / Начать показ слайдов / или кнопка Показ слайдов в Строке состояний. Смена слайдов клавишей Enterили щелчком мыши. Можно использовать контекстное меню для установления порядка показа или окончания показа.

Пояснение слайдов в режиме показа. В режиме показа контекстное меню на области слайда, Указатель / Перо. Теперь можно рисовать на слайде. Можно задать цвет пера: Указатель / Цвет рисунка. Для перехода к следующему слайду использовать контекстное менюДалее, Переход, Назад или Завершить показ слайдов.

Установка режима перехода изображения слайдов. Можно создать визуальный эффект, при котором слайд двигается в кадре, постепенно появляясь и исчезая с экрана. Для этого в области с вкладками "Слайды" и "Структура" выберите вкладку Слайды.

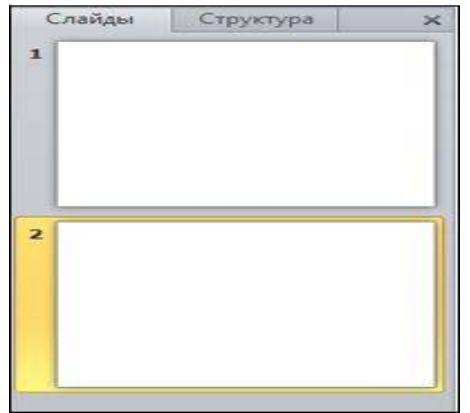

На вкладке Слайды в обычном режиме щелкните эскиз слайда с переходом, который необходимо изменить. На вкладке **Переходы** на ленте в группе **Переход** к следующему слайду выберите другой эффект смены слайдов.

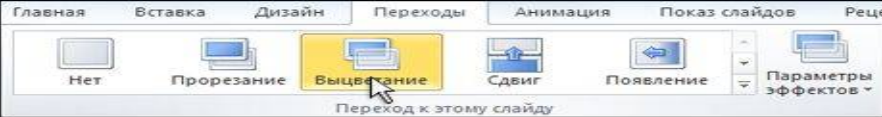

Установка параметров перехода. На вкладке Слайды в обычном режиме щелкните эскиз слайда с переходом, который необходимо изменить.На вкладке **Переходы** в группе **Переход к следующему слайду**выберите пункт **Параметры эффекта**, а затем выберите необходимый параметр.

Настройка времени показа слайдов. Меню Показ слайдов / Настройка времени.

*Установка эффекта анимации для текста в слайде*. Меню **Анимация** / указать объект для анимации / выбрать **эффект**.

*Установка анимации для диаграмм*. Меню**Анимация** / указать объект для анимации / выбрать эффект.

Скрытие слайда при показе. В Режиме сортировщика слайдов меню Показ слайдов / Скрыть слайд. Значок с перечеркнутым номером указывает на то, что в процессе показа слайд будет скрыт.

Создание собственного режима редактирования слайдов. Меню Показ слайдов / Произвольный показ / кнопкаСоздать / ... (выбрать слайды и указать порядок их следования).

### Ход работы

- 1. Работая с окном презентации, ввести собственное содержание презентации. Тему и содержание слайдов придумать самостоятельно.
- 2. Изучить структуру окна презентации. Окно разделено на две части. В левой части Панель Структура, в правой Панель Слайд. Ниже Панели Слайд располагается Панель Заметки в виде строки. Можно изменить размеры любой из панелей, перетаскивая мышью разделительную полосу между ними. Для перехода между слайдами: полоса прокрутки Панели Слайд или щелкнуть мышью необходимый раздел Панели Структура.
- 3. Модифицировать текст описания структуры. Для этого можно изменить текст как в Панели Структура, так и в Панели Слайд.
- 4. Добавить текств Панели Слайд. Для добавления дополнительного маркированного текста поместить указатель мыши в конец строки, после которой будет добавлена строка, Enter, набрать текст. Для удаления маркированных списков и самих слайдов использовать клавишу «—».
- 5. Вставить собственные рисунки и готовые картинки в слайды, музыку из файла (меню Вставка / Рисунок / Картинк/фотоальбом).
- 6. Ознакомиться со способами представления содержимого презентации
- 7. Для облегчения процесса компоновки презентации существуют способы представления: Обычный режим, Режим слайдов, Режим сортировщика слайдов, Режим страницы заметок. Для перехода в эти режимы существуют специальные меню Вид / Режимы просмотра презентации.
- 8. Ввести текст в Панель Заметки
- 9. В Панели Заметки можно создавать заметки для докладчика в виде отдельных страниц заметок в презентации. Каждому слайду соответствует своя страница

заметок. Для ввода заметок щелкнуть мышью в Панель Заметки и набрать текст.

# 10.Освоить работу с образцами в PowerPoint.

- 11. Существуют два специальных слайда, которые называют образцами: Образец слайдов и Образец заголовков. Образец определяет свойства каждого из слайдов презентации. Изменив какой-либо параметр в образце слайдов, этот параметр автоматически меняется на каждом из слайдов создаваемой презентации.
- 12. Изменить образец заголовка (см. меню Вид / Режимы образцов/ Образец слайдов(цвет фона, цвет надписей, гарнитуру и размер шрифта, модифицировать и реорганизовать зоны размещения даты и времени, нижних колонтитулов, номеров слайдов и других надписей).
- 13.Изменить цвет фона, цвет надписей, гарнитуру и размер шрифта можно с помощью меню Формат / ... (как в текстовом редакторе Word).
- 14. Изменить образец слайдов (см. меню Образец слайдов) (цвет фона, цвет надписей, гарнитуру и размер шрифта, модифицировать и реорганизовать зоны размещения даты и времени, нижних колонтитулов, номеров слайдов и других надписей).
- 15. Удалить нижний колонтитул из титульного слайда можно, использовав меню Образец слайдов / Макет образца / снять флажок Нижний колонтитул.
- 16. Задать количество слайдов на странице в Образце выдач.
- 17. Отработать показ слайдов
- 18. Осуществить показ созданной презентации (меню Показ слайдов / Начать показ / или кнопка в Строке состояний). Смену слайдов осуществлять или щелчком мыши. Можно использовать контекстное меню на слайде для установления порядка показа или окончания показа.
- 19. Сделать пояснение слайдов в режиме показа. Для этого в режиме показа контекстное меню на области слайда, Указатель / Перо. Теперь можно рисовать на слайде. Можно задать цвет пера: Указатель / Цвет рисунка. Для перехода к следующему слайду использовать контекстное менюДалее, Переход, Назад или Завершить показ слайдов или клавишу Enter.
- 20. Установить режим перехода изображения слайдов (визуальный эффект), скорость перехода изображений, звуковой эффект. Установить звуковой эффект.Для этого нужно в меню Вставка/Мультимедиа/Звук/Звук из файла выбрать необходимую мелодию.
- 21. Настроить время показа слайдов. Меню Показ слайдов / Настройка времени Установить эффект анимации для текста в слайде. Меню Анимация / указать

объект для анимации / выбрать эффект.

- 22. Отработать скрытие слайда при показе. В Режиме сортировщика слайдов меню Показ слайдов / Скрыть слайд. Значок с перечеркнутым номером указывает на то, что в процессе показа слайд будет скрыт.
- 23.Создать собственный режима редактирования слайдов.Меню Показ слайдов / Произвольный показ / кнопкаСоздать / ... (выбрать слайды и указать порядок их следования).

# 24.Сохранить полученные документы в папку, закрыть PowerPoint.

### Контрольные вопросы

- 1. Какие вы знаете способы создания слайдов презентаций в программе MicrosoftPowerPoint?
- 2. Каким образом можно создать таблицы в презентации программы MicrosoftPowerPoint?
- 3. Как производится форматирование и редактирование таблиц в презентации программы MicrosoftPowerPoint?
- 4. Как создаются диаграммы в презентации программы MicrosoftPowerPoint?
- 5. Как производится редактирование диаграмм в презентации программы MicrosoftPowerPoint?
- 6. Каким образом можно создать рисунки в презентации программы MicrosoftPowerPoint?
- 7. Как можно видоизменить рисунок в презентации программы MicrosoftPowerPoint?
- 8. Как создать Титульный слайд?
- 9. Как добавить второй и последующие слайды?
- 10. Как настроить анимацию в презентации программы MicrosoftPowerPoint?

# Литература

- 1. Кобринский Б.А., Зарубина Т.В. Медицинская информатика: Учебник. М: изд. "Академия", 2009.- 192с.
- 2. Макарова Н.В., Волков В.Б. Информатика: Учебник для вузов. СПБ.: Питер,2011.-576с.
- 3. Конспект лекций.